# OOTBI

# **Best Storage** for Veeam

# Lado A

Se precisar de assistência, entre em contato com o nosso suporte 24 horas por dia, 7 dias por semana em

### www.objectfirst.com/support

Estamos disponíveis para ajudar por telefone,bate-papo ao vivo e e-mail

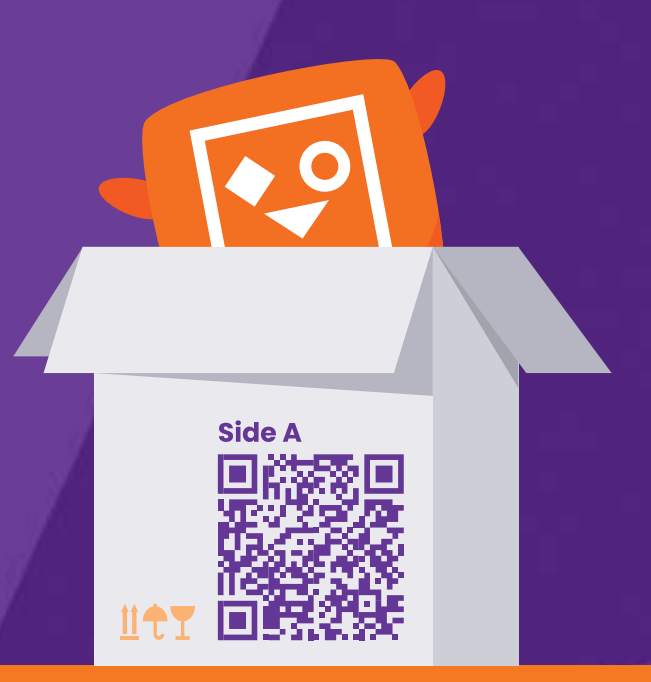

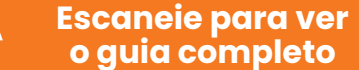

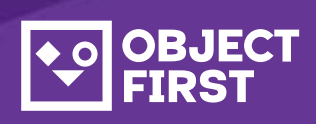

### 1. Conteúdo da caixa

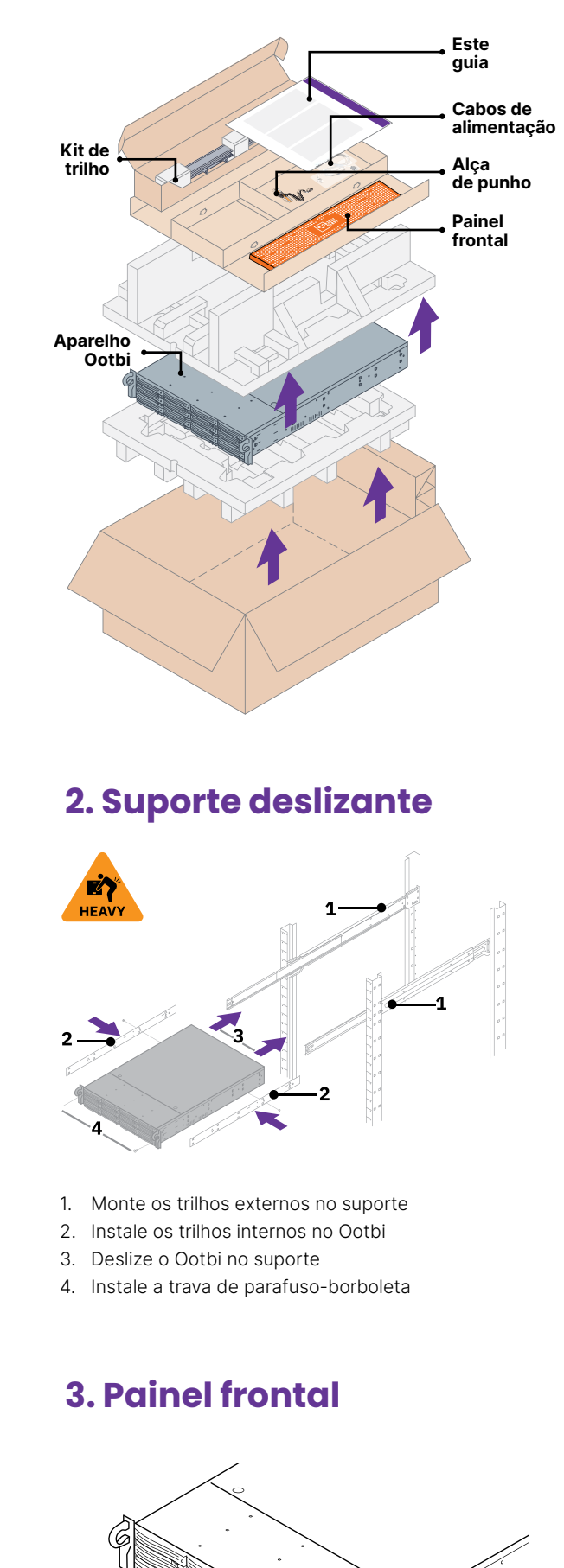

# 4. Cabos

- 1. Conecte os cabos de rede
- 10GBASE-T (1a) ou 10G SFP+ (1b)
- 2. Conecte o IPMI
- 3. Conecte os cabos de alimentação

### ⊕ () **R** ⊗

# 5. Conecte via console remoto (IPMI) ou local

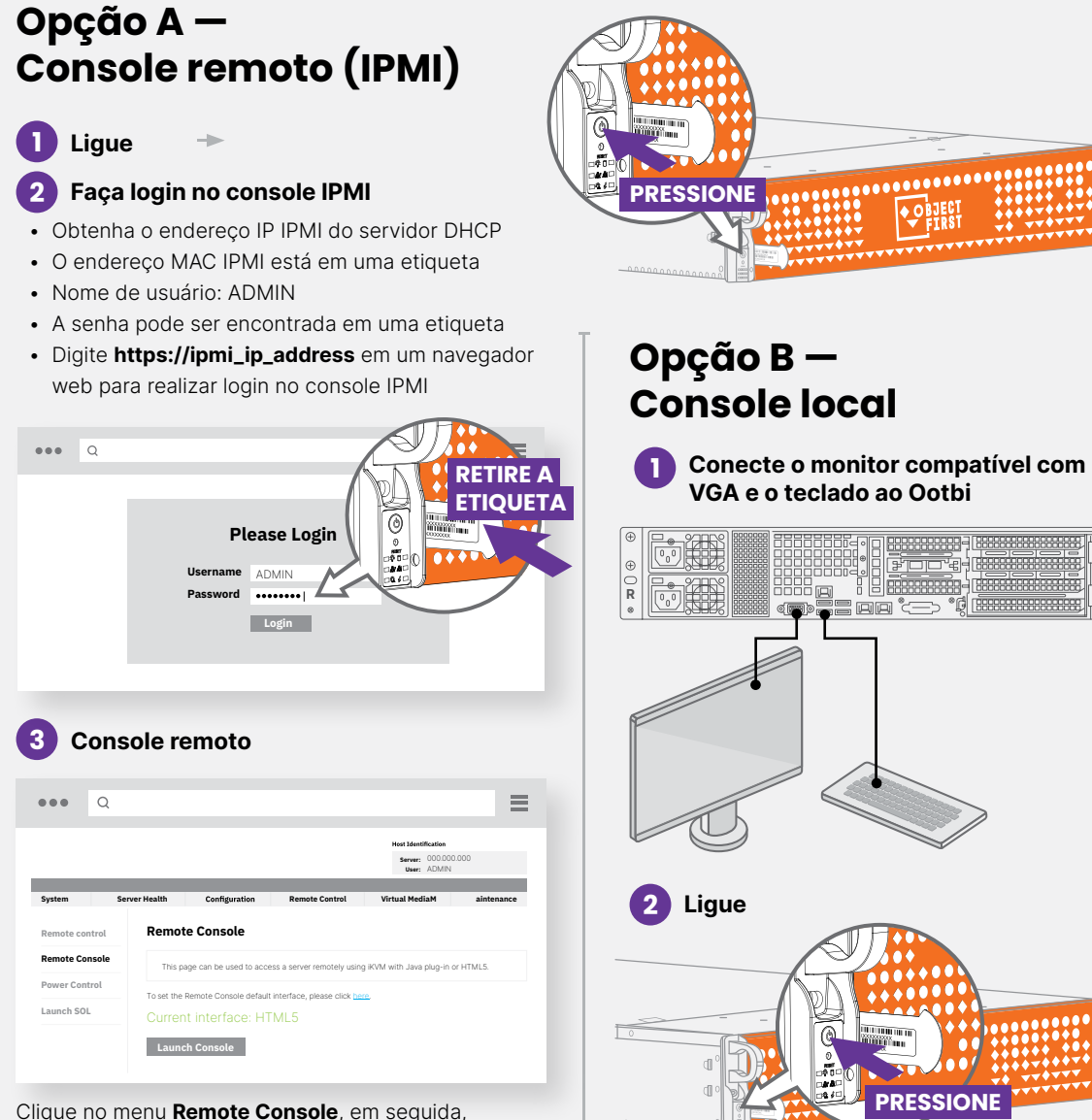

Clique no menu Remote Console, em seguida, Launch Console

## 6. Instalação do aparelho

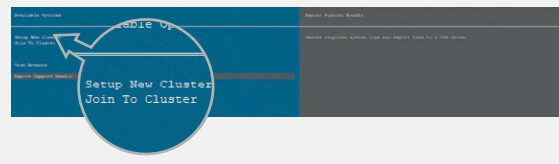

Escolha Setup New Cluster ou Join To Cluster e siga o assistente.

Informações necessárias:

- Endereço IP do cluster
- 2x Endereço IP da interface
- Nome do cluster
- Senha do administrador

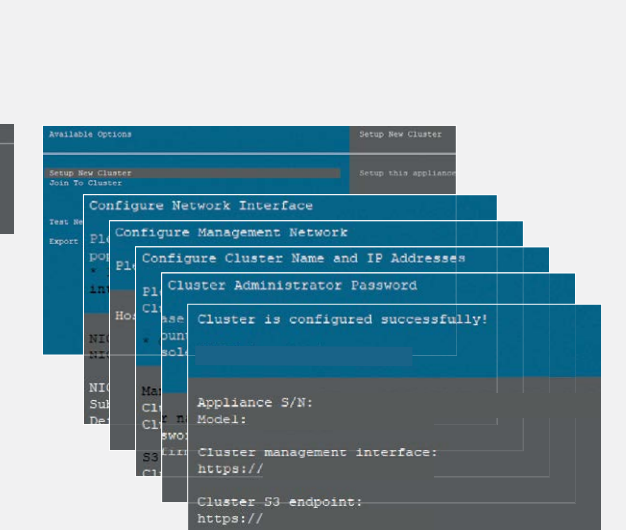

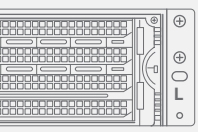

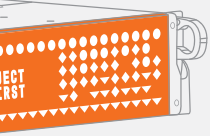

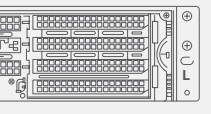

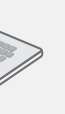

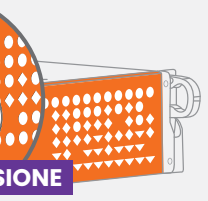

## 7. Criar chave e bucket S3

Faça login em Management Console com o navegador web usando o endereço IP do cluster

### Loain: obiectfirst

Senha: <sua senha de administrador>

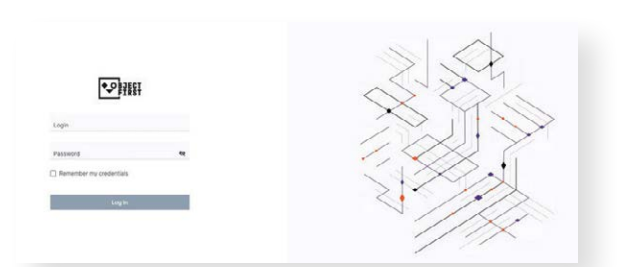

#### Crie uma chave de acesso S3

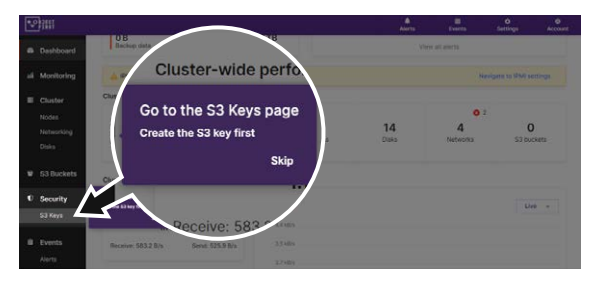

| New S3 access | s key (access key ID and secret key) has been |
|---------------|-----------------------------------------------|
| created.      |                                               |
|               |                                               |
| 3 key name:   | key1                                          |
|               |                                               |

### Crie um Bucket

| Name must be between 3 and 63 characters long<br>Name can consist only of lowercase letters, numbers, dots, and hyphens (-)<br>Name must begin and end with a letter or number<br>Name cannot contain two adjacent periods<br>Name must be unique | New bucket name               |                                 |               |
|----------------------------------------------------------------------------------------------------|-------------------------------|---------------------------------|---------------|
| Name can consist only of lowercase letters, numbers, dots, and hyphens (-)<br>Name must begin and end with a letter or number<br>Name cannot contain two adjacent periods<br>Name must be unique                                                  | ame must be between 3 and 6   | 33 characters long              |               |
| Name must begin and end with a letter or number<br>Name cannot contain two adjacent periods<br>Name must be unique                                                                                                    | ame can consist only of lower | case letters, numbers, dots, an | d hyphens (-) |
| Name cannot contain two adjacent periods<br>Name must be unique                                                                                                    | me must begin and end with    | a letter or number              |               |
| Name must be unique                                                                                                    | ame cannot contain two adjac  | ent periods                     |               |
| NOM NEER Y 1910 ER 1920 EN EN 1947 OKTO OKTO OKTO OKTO OKTO OKTO OKTO OKT                                                                                                    | ame must be unique            |                                 |               |
| <ul> <li>Enable versioning (required for immutability)</li> </ul>                                                                                                    | ) Enable versioning (re       | equired for immutability        | )             |

Veja o Lado B para configurar o Bucket Ootbi para o Veeam

# OOTBI

# Best Storage for <mark>Veeam</mark>

# Lado B

Se precisar de assistência,entre em contato com o nosso suporte 24 horas por dia, 7 dias por semana em

### www.objectfirst.com/support

Estamos disponíveis para ajudar por telefone,bate-papo ao vivo e e-mail

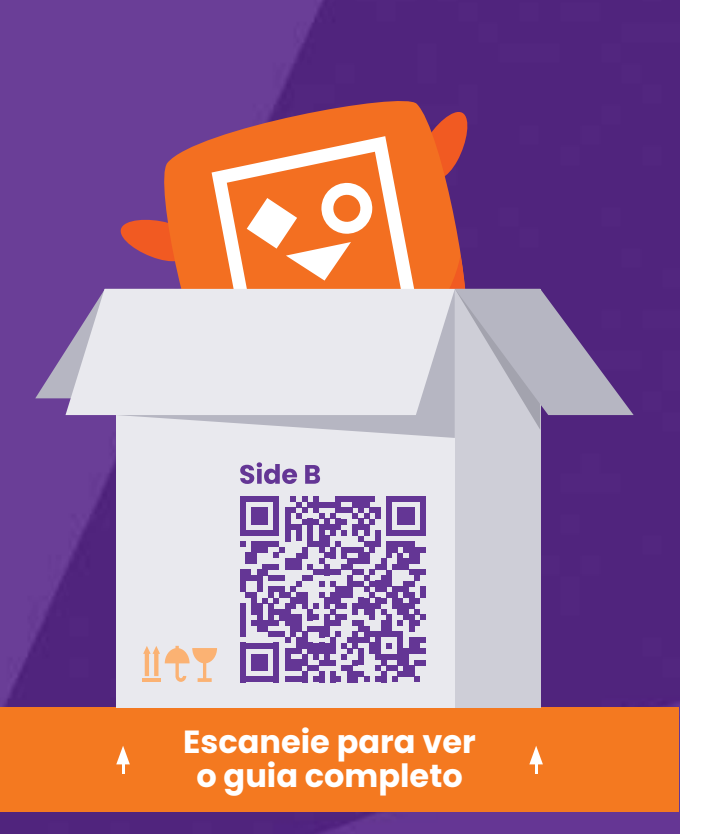

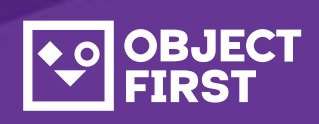

## 1. Inicie o backup e console de replicação Veeam

# 2. Adicione o repositório Ootbi

### Informações necessárias:

- Nome do repositório
- Endereço IP do ponto de serviço
- Chave de acesso S3 Ootbi
- Nome do bucket Ootbi

| •• | BJECT<br>FIRST      |                      |                |                                 |
|----|---------------------|----------------------|----------------|---------------------------------|
| 8  | Dashboard           | S3 Access Keys       |                |                                 |
| aí | Monitoring          |                      |                |                                 |
|    | Cluster             | Create key Delete ke | y Show details |                                 |
|    | Nodes<br>Networking | Name                 | • /            | Access key ID                   |
|    | Disks               | د key1               | E              | 03FB5AD2FA34248AD52EC6368385EF6 |

### Clique em Backup Infrastructure. Em seguida, Add Repository.

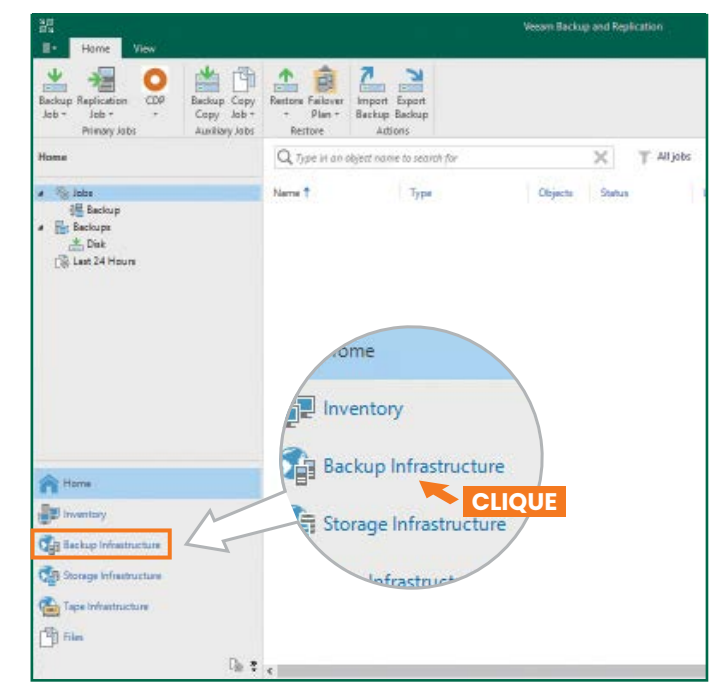

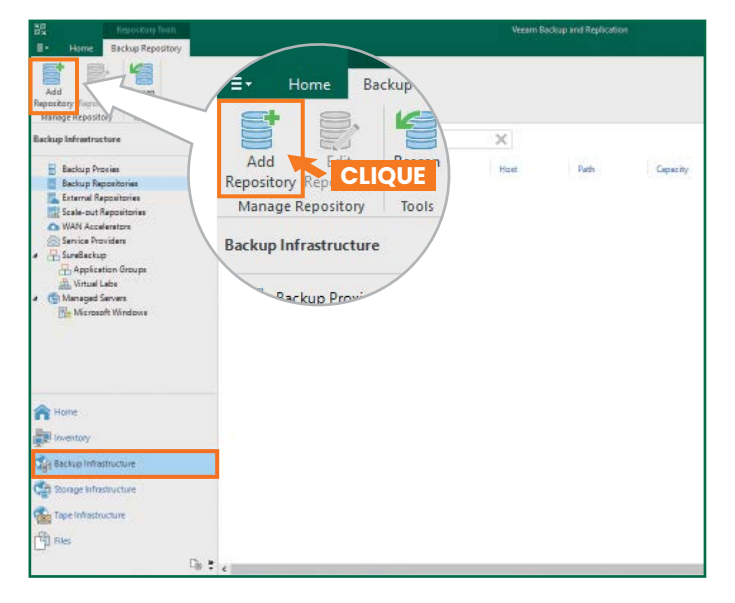

| Auu<br>Select ti                                             | Backup Rep<br>ne type of backup rep                           | DOSİTOTY<br>pository you want to add.                                                                                                    | , |
|--------------------------------------------------------------|---------------------------------------------------------------|----------------------------------------------------------------------------------------------------|---|
| <b>UIU</b>                                                   | Direct attached<br>Microsoft Windows<br>movers to run direc   | s or Linux server with internal or direct attached storage. This configuration enables data<br>ctly on the server, allowing for fastest performance.                                             |   |
| 1                                                            | Network attach<br>Network share on a<br>select a gateway se   | ned storage<br>a file server or a NAS device. When backing up to a remote share, we recommend that you<br>erver located in the same site with the share.                                         |   |
| ¥                                                            | Deduplicating s<br>Dell EMC Data Dom<br>advanced integration  | storage appliance<br>nain, ExaGrid, HPE StoreOnce or Quantum DXI. If you are unable to meet the requirements of<br>on via native appliance API, use the network attached storage option instead. |   |
|                                                              | Object storage<br>On-prem object sto<br>Tier of scale-out ba  | orage system or a cloud object storage provider. Object storage can only be used as a Capacity<br>ackup repositories, backing up directly to object storage is not currently supported.          |   |
| .2 <b>.</b> Se                                               | elecione o o                                                  | bject storage S3 Compatible                                                                                                    |   |
| €                                                            | Object Sto<br>Select the type of                              | )rage<br>object storage you want to use as a backup repository.                                                                                                    |   |
| I.                                                           | S3 Compatible<br>Adds an on-premis                            | ses object storage system or a cloud object storage provider.                                                                                                    |   |
| aws                                                          | Amazon S3<br>Adds Amazon clou<br>Snowball Edge are            | ud object storage. Amazon S3, Amazon S3 Glacier (including Deep Archive) and Amazon<br>supported.                                                                                                |   |
| ٥                                                            | Google Cloud S<br>Adds Google Cloud                           | Storage<br>d storage. Both Standard and Nearline storage classes are supported.                                                                                                    |   |
| ٢                                                            | IBM Cloud Obje<br>Adds IBM Cloud ok<br>supported.             | ect Storage<br>bject storage. S3 compatible versions of both on-premises and IBM Cloud storage offerings ar                                                                                      | e |
| Δ                                                            | Microsoft Azure<br>Adds Microsoft Azure<br>Microsoft Azure Da | e Storage<br>ure cloud object storage. Microsoft Azure Blob Storage, Microsoft Azure Archive Storage and<br>ata Box are supported.                                                               |   |
| .3. No                                                       | omeie o obje                                                  | ect storage repository                                                                                                    |   |
| tew Objec                                                    | t Storage Repository<br><b>Name</b><br>Type in a name and d   | description for this object storage repository.                                                                                                    |   |
| Name                                                         |                                                               | Name:                                                                                                    |   |
| 100000                                                       |                                                               | Description:                                                                                                    |   |
| Account                                                      |                                                               | Created by Administrator at                                                                                                    |   |
| Bucket                                                       |                                                               |                                                                                                    |   |
| Account<br>Bucket<br>Mount Se                                | rver                                                          |                                                                                                    |   |
| Account<br>Bucket<br>Mount Ser<br>Review                     | rver                                                          |                                                                                                    |   |
| Account<br>Bucket<br>Mount Ser<br>Review<br>Apply<br>Summary | iver                                                          |                                                                                                    |   |
| Account<br>Bucket<br>Mount Ser<br>Review<br>Apply<br>Summary | nver                                                          |                                                                                                    |   |
| Account<br>Bucket<br>Mount Ser<br>Review<br>Apply<br>Summary | nver                                                          |                                                                                                    |   |

### **Observações:**

|   |   |   |   |  |   |  |  |   |  |   |   |   |  |   |   |  |  |   |   |   |   |   |   |   |  |  |   |   |  |  |      |   |   |  |  |   |   |  |  | ļ |   |   |   |   |   |  |   |   |  |   |   |   |   |  | ļ  | ļ |  |
|---|---|---|---|--|---|--|--|---|--|---|---|---|--|---|---|--|--|---|---|---|---|---|---|---|--|--|---|---|--|--|------|---|---|--|--|---|---|--|--|---|---|---|---|---|---|--|---|---|--|---|---|---|---|--|----|---|--|
|   |   |   |   |  |   |  |  |   |  |   |   |   |  |   |   |  |  |   |   |   |   |   |   |   |  |  |   |   |  |  |      |   |   |  |  |   |   |  |  |   |   |   |   |   |   |  |   |   |  |   |   |   |   |  |    |   |  |
|   |   |   | • |  |   |  |  | • |  |   |   |   |  | • | • |  |  | • |   |   |   |   |   |   |  |  | • | • |  |  | <br> |   |   |  |  |   | • |  |  |   |   | • | • |   |   |  |   |   |  | • |   |   |   |  |    |   |  |
|   |   |   |   |  |   |  |  | • |  |   |   |   |  |   |   |  |  | • |   |   |   |   |   |   |  |  |   |   |  |  |      |   |   |  |  | • |   |  |  |   |   |   | • |   |   |  |   |   |  |   |   |   |   |  |    |   |  |
| Ī | • | • |   |  | Ì |  |  |   |  | Î | Î | Ì |  |   |   |  |  |   | Î | Î | • | Î | Î | Î |  |  |   |   |  |  | 1    | Ì | 1 |  |  | Ì | Ì |  |  | Î | Ì |   | ľ | Ì | • |  | Î | Ì |  |   | ľ | Î | 1 |  | Ť. | ľ |  |

< Previous Next > Finish Cancel

2.4. Digite o endereço IP do dispositivo, mantenha o padrão de configuração de região us-east-1 e adicione as credenciais S3

| New Object Storage Repo<br>Account<br>Specify accou | unit to use for connecting to S3 compatible storage system. | ×                  |
|-----------------------------------------------------|-------------------------------------------------------------|--------------------|
| Name                                                | Service point:                                              |                    |
| Account                                             | THE THE E TECHNOL                                           |                    |
| Bucket                                              | us-east-1                                                   |                    |
|                                                     | Credentials:                                                |                    |
| Mount Server                                        | R objectfirst (last edited: less than a day ago)            | ✓ Add              |
| Review                                              | Man                                                         | age cloud accounts |
| Apply                                               |                                                             |                    |
| Summary                                             |                                                             |                    |
| ,                                                   |                                                             |                    |

### 2.5. Selecione um bucket

| New Object Storage Repository | Select Bucket | ×      | ×                                                             |
|-------------------------------|---------------|--------|---------------------------------------------------------------|
| Bucket                        | Buckets:      |        |                                                               |
| Specify object storal         | Buckets       |        |                                                               |
|                               | S objectfirst |        |                                                               |
| Name                          |               |        |                                                               |
| Account                       |               |        | Browse                                                        |
| Bucket                        |               |        | Browse                                                        |
| Mount Server                  |               |        |                                                               |
| Review                        |               |        | ecified limit is exceeded,<br>t no new tasks will be started. |
| Apply                         |               |        |                                                               |
| Summary                       |               |        | e, malicious insiders and<br>support 53 Object Lock           |
|                               |               |        |                                                               |
|                               |               |        |                                                               |
|                               | ОК            | Cancel | Finish Cancel                                                 |

### 2.6. Selecionar ou criar uma nova pasta

|            | Folders:                        |  |
|------------|---------------------------------|--|
| New Folder | <ul> <li>Objectfirst</li> </ul> |  |
|            | New Folder                      |  |

# 3. Selecione Created Repository for Backup e/ou Copy Job

| E. Hone Ver                                         |                                      |                                                   | Vecam Backup and Replication                                                                                                    |            |
|-----------------------------------------------------|--------------------------------------|---------------------------------------------------|----------------------------------------------------------------------------------------------------|------------|
| Bachup Replication<br>Job +<br>Primary Jobs         | DP<br>- Copy Job -<br>Auxiliary Jobs | Failover Import                                   |                                                                                                    | ×          |
| Home 🗞 Jobs                                         |                                      | Storage<br>Specify processiv<br>this job and cust | ng proxy server to be used for source data retrieval, backup repository to store the backup files pro<br>omize advanced job settings if required.                                                                                                    | duced by   |
| <ul> <li>Last 24 Hours.</li> <li>Success</li> </ul> |                                      | Name                                              | Beckup proxy                                                                                                    |            |
|                                                     |                                      | Virtual Machines                                  | Automatic selection                                                                                                    | 10098.     |
|                                                     |                                      | Storage                                           | DirectFirst Created by Judgesistator at                                                                                                    | *          |
|                                                     | oxy server to be nize advanced job s | used for source data ro<br>settings if required.  | Naturetion policy:         7         days         Image: The sector of the sector of the sec | ingine.    |
|                                                     | Backup proxy:                        |                                                   | Copy beckups produced by this job to another backup repository, or tape. We recommer                                                                                                    | nd to make |
|                                                     | Automatic sele                       | ection                                            | at least one copy of your backups to a different storage device that is located off-site.                                                                                                    |            |
| A North                                             | Backup reposite                      | Diry:                                             |                                                                                                    |            |
| n rent                                              | ObjectFirst (Cr                      | eated by                                          | Ad chanced job settings include backup mode, compression and deduplication, block                                                                                                    | kanced.    |
| The survey of the second                            | 0 B free of                          | 0 B                                               | ze, notification settings, automated post-job activity and other settings.                                                                                                    |            |
| Backup Infras                                       | Retention polic                      | y: 7 🗘 days                                       | < Previous Next + Emails 1                                                                                                    | Cancel     |
| Storage infrastru                                   | CFS retention                        | n full backups longer for a                       |                                                                                                    |            |

**Pronto!** 

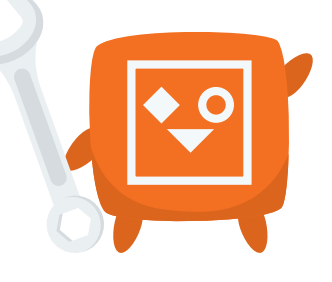